# SCO Unixware 7.01 Driver Installation Release Notes

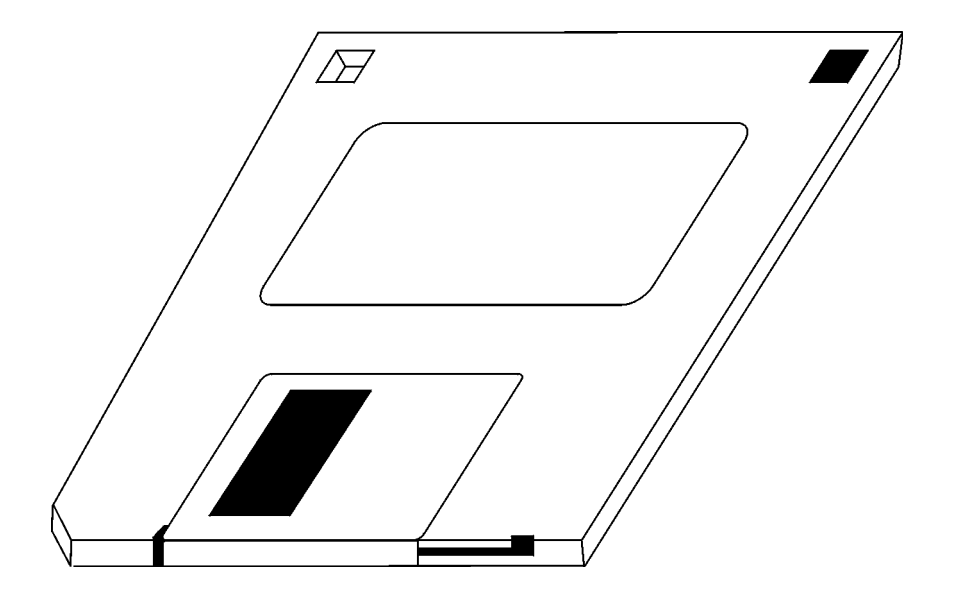

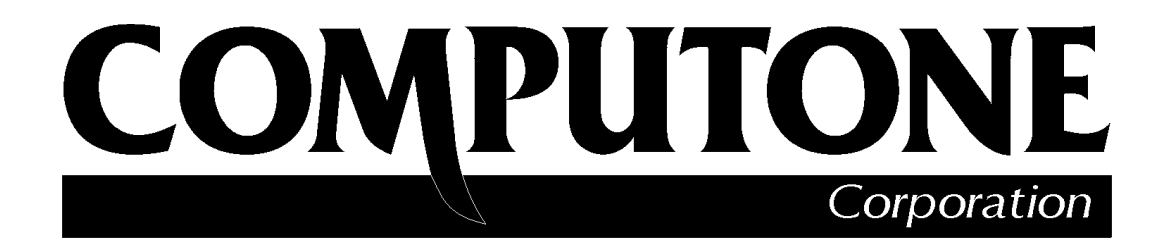

1060 Windward Ridge Parkway Suite 100 Alpharetta, GA 30005-3992 U.S.A.

No part of this publication may be reproduced, transmitted, transcribed, stored in a retrieval system, or translated into any language, in any form or by any means (electronic or otherwise) without the prior written permission of Computone Corporation.

**Disclaimer:** Computone Corporation ("Computone") makes no representations or warranties with respect to the contents hereof, and specifically disclaims any implied warranties of merchantability or fitness for any particular purpose. Furthermore, Computone reserves the right to revise this publication and make changes from time to time to the contents hereof, without obligation of Computone to notify any person of such revisions or changes.

**Support Information:** If you require technical support, contact your Computone dealer or Computone Technical Support. The Computone Technical Support staff can be reached by phone at the following numbers, from 8:30 a.m. to 8:00 p.m. Eastern time, Monday through Friday:

(800) 241-3946 ext. 2002 (770) 625-0000 ext. 2002 (770) 625-0013 (FAX)

Technical Support can be contacted by email at the Internet address support@computone.com

**Trademarks:** Computone and IntelliServer are trademarks of Computone Corporation. All other brand names or product names are trademarks or registered trademarks of their respective corporations.

Release Notes, SCO Unixware 7.01 Driver Installation

P/N: 0-28007, Rev.-

# SCO Unixware 7.01 Driver Installation

Upon completion of this subject, user will successfully install the IntelliPort II driver on SCO Unixware 7.01.

# Installation Procedure

Use the following procedure to install the SCO Unixware 7.01 driver:

- **1.** Insure all backups are successful prior to installing the driver on this operating system.
- 2. Insert the diskette in the drive and enter "pkgadd –d diskette1" at the # prompt.

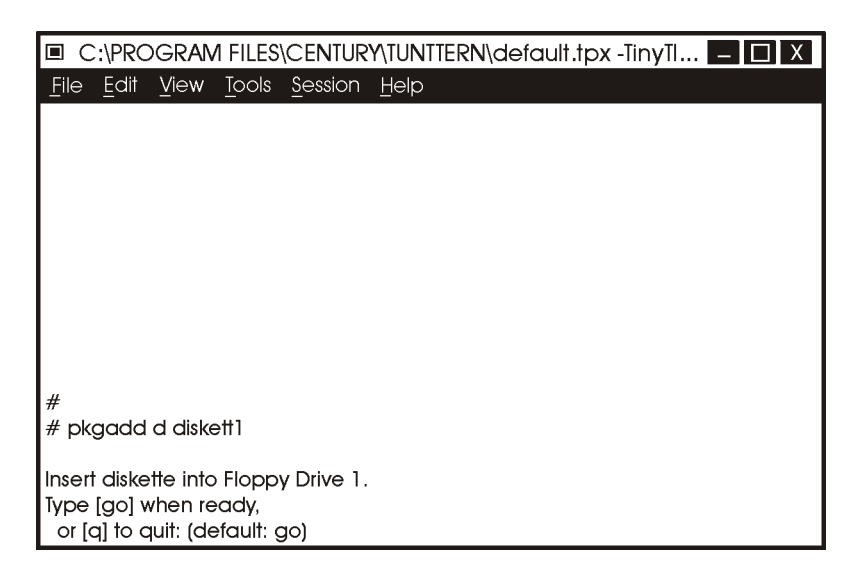

#### **Figure 1. Selecting the Drive**

**3.** Type "go" when the diskette is loaded and you are ready to proceed.

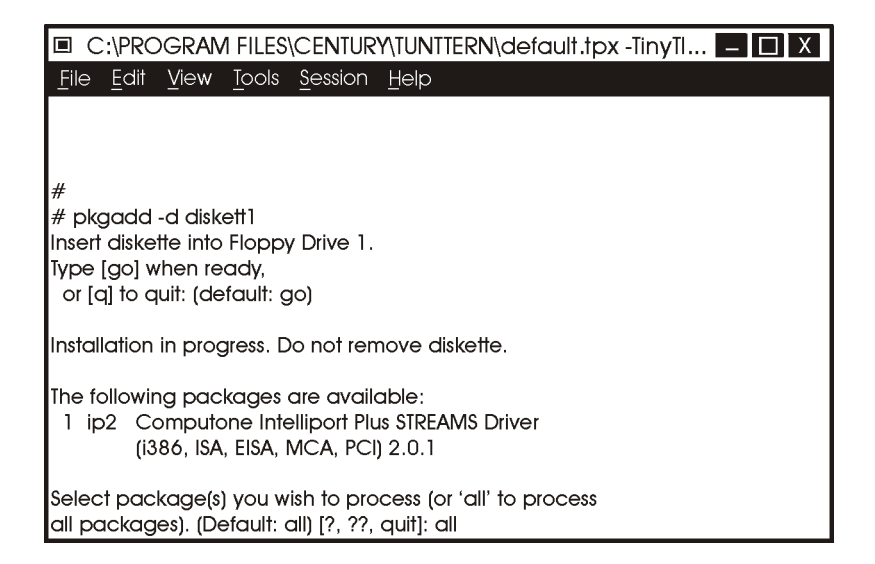

| KEY   | CTRL-key | FUNCTION      |
|-------|----------|---------------|
| F1    | Ctrl-I   | Help          |
| F2    | Ctrl-O   | List Choices  |
| F3    | Ctrl-E   | Save          |
| F4    | Ctrl-X   | Cancel        |
| F5    | Ctrl-C   | Copy Line     |
| F6    | Ctrl-K   | Clear Field   |
| ENTER |          | Next Field    |
| PgUp  | Ctrl-F   | Next Page     |
| PgDn  | Ctrl-B   | Previous Page |
|       |          |               |

#### Figure 2. Selecting the Software

Function key are required to install the driver. As you know, some terminal emulations may not recognize function keys. Therefore, use the control key combinations to assist you if this occurs.

4. Press Enter to select "all" driver software to install.

| C:\PROGRAM FILES\CENTURY                                                                                                    | ,TUNTTERN\default.tpx -TinyTI 🗖 🔲 X                                 |
|----------------------------------------------------------------------------------------------------|---------------------------------------------------------------------|
| <u>File Edit View Tools Session</u>                                                                                             | <u>H</u> elp                                                        |
| Computone IntelliPort Plus                                                                                                    | Installation                                                        |
| The Computone IntelliPort STREAMS Driver getty or ttymon.                                                                       | offers two types of installations:                                  |
| The getty installation will create /etc/inittat<br>consisting of an invocation of /ect/[uu]ge<br>with UNIX SVR3 implementation. | o entries for configured ports<br>Ity. This is backwards compatible |
| The ttymon process is the standard UNIX S<br>One ttymon process can monitor all non-                                            | WR4 method of monitoring ports.<br>modem ports on one cluster.      |
| Unless gettys are specifically desired, ttym                                                                                    | non is recommended.                                                 |
| Installation type:<br>1 getty<br>2 ttymon                                                                                       |                                                                     |
| Select the installation type desired (defau                                                                                     | lt: ttymon) []?,??, quit]: _                                        |

# Figure 3. Selecting Installation Type

**5.** Choose port monitor type (default getty)

| 🔳 C          | :\PRC        | GRA     | M FILE          | S\CENTUR          | NUT/YS     | TTERN      | ∖defa      | ult.tp    | ox -T | inyTl |  | Х |
|--------------|--------------|---------|-----------------|-------------------|------------|------------|------------|-----------|-------|-------|--|---|
| <u>F</u> ile | <u>E</u> dit | Viev    | v <u>T</u> ools | s <u>S</u> ession | Help       |            |            |           |       |       |  |   |
| F1           | ) F          | 2       | F3              | F4                | F5         | <b>F</b> 6 |            |           |       |       |  |   |
| Help         | Lis          | đ       | Save            | Cancel            |            | Clear      |            |           |       |       |  |   |
|              | Choi         | ces     | Form            | Form              |            | Field      |            |           |       |       |  |   |
|              |              |         |                 |                   |            |            |            |           |       |       |  |   |
|              |              |         |                 |                   |            |            |            |           |       |       |  |   |
|              |              | _       |                 |                   |            |            |            |           |       |       |  |   |
|              | Г            | - Foi   | rm —            |                   |            |            |            |           |       |       |  |   |
|              |              | This is | the insta       | Illation prog     | ram for    | the Inte   | elliPort + | ,<br>form |       |       |  |   |
|              |              | Use III | ie up/uo        |                   | ys 10 m    | ove up     | ourne      | IOITT.    |       |       |  |   |
|              |              | Press I | F3 to sav       | e the form        | and to a   | continu    | e.         |           |       |       |  |   |
|              |              |         |                 |                   |            |            |            |           |       |       |  |   |
|              |              |         |                 |                   |            |            |            |           |       |       |  |   |
|              |              |         | Numb            | er of board       | ls to inst | all: 1     |            |           |       |       |  |   |
|              | L            |         | EISA/I          | SA/MC (non        | -PCI) IF   | RQ: 10     |            |           |       |       |  |   |
|              |              |         |                 |                   |            |            |            |           | _     |       |  |   |

# Figure 4. Selecting Number of Boards and IRQs

6. Choose number of boards and board IRQ (press F2 for choices). Use the *down arrow key* to move the cursor to the **IRQ** selection (Press *F2* for choices). After making your selection, press *F3* to save the form and go to the next screen.

| 🔳 C          | :\PRC | DGRA    | M FIL         | ES\CEN            | URY\TU         | NTTERN       | defau    | lt.tpx - | TinyTl  | _ | ΔX |
|--------------|-------|---------|---------------|-------------------|----------------|--------------|----------|----------|---------|---|----|
| <u>F</u> ile | Edit  | ⊻iew    | / <u>T</u> oc | ols <u>S</u> essi | on <u>H</u> el | p            |          |          |         |   |    |
| F1           |       | 2       | F3            | F4                | F5             | F6           |          |          |         |   |    |
| Help         | Lis   | st      | Save          | Cance             |                | Clear        |          |          |         |   |    |
|              | Choi  | ces     | Form          | Form              |                | Field        |          |          |         |   |    |
|              |       |         |               |                   |                |              |          |          |         |   |    |
|              |       |         |               |                   |                |              |          |          |         |   |    |
|              | _     | - Fo    | rm —          |                   |                |              |          |          |         | _ |    |
|              |       | All bo  | ards RE       | QUIRE a u         | niaue I/C      | address      | ranae.   |          |         |   |    |
|              |       | Use th  | e arrov       | v keys to r       | nove abo       | out the for  | m.       |          |         |   |    |
|              |       | Pross I | E3 to so      | we the fo         | m and to       |              | 2        |          |         |   |    |
|              |       | 110001  | 0 10 30       |                   |                | COMMING      | ~        |          |         |   |    |
|              |       | Board   | Ro            | ard Type          | I/O add        | Ir or Slot # | Max Sc   | грареля  | arminal |   |    |
|              |       | Dodia   | DC            | ala type          | ijo duu        | 1010101#     | IVICA UC |          |         |   |    |
|              |       | Board   | 1             | ISA-8             | 308            | 30F          |          | 2        |         |   |    |
|              | _     |         |               |                   |                |              |          |          |         | _ |    |

# Figure 5. Selecting Board Type and I/O Addresses

From this screen you will select the type of board(s) you are installing, I/O address range (for each board) and the number of screens per terminal that you want to support.

7. Move the cursor to **Board Type** and press *F2* for your choices. Move the arrow to your selection and press *Enter*.

| 🔳 C          | :\PROGRAN         | 1 FILES\CEN                  | rury\tur        | NTTERN\defau | ult.tpx -TinyTI | – 🗆 X |
|--------------|-------------------|------------------------------|-----------------|--------------|-----------------|-------|
| <u>F</u> ile | <u>E</u> dit ⊻iew | <u>T</u> ools <u>S</u> essi  | on <u>H</u> elr | <b>b</b>     |                 |       |
| F1           | F2                | F3   F4                      | F5              | F6           |                 |       |
| Help         | Choices           | Select Cance<br>Item Choice  | l<br>s          |              |                 |       |
|              | ISA-4             | 4 ports fix∈                 | ed,             | ISA bus      | 7               |       |
|              | ->ISA-8           | 8 ports fix                  | ed,             | ISA bus      |                 |       |
|              | ISA-CEX           | expandab                     | le,             | ISA bus      |                 |       |
|              | ISA-CEXF1         | 6 16 ports fix∈              | ed,             | ISA bus      |                 | -     |
|              | EISA-8            | 8 ports fix:                 | ed,             | EISA bus     |                 |       |
|              | EISA-CEX          | expandak                     | ole,            | EISA bus     |                 |       |
|              | EISA-CEXF         | <sup>1</sup> 16 16 ports fix | ed,             | EISA bus     |                 |       |
|              | PCI-8             | 8 ports fix:                 | ed,             | PCI bus      |                 |       |
|              | PCI-CEX           | expandal                     | ole             | PCI bus      |                 |       |
|              | PCI-CEXF          | 16 16 ports fixe             | ed,             | PCI bus      |                 |       |
|              | MC-8              | 8 ports fix                  | ed,             | MicroChannel |                 |       |
|              | MC-CEX            | expanda                      | ble,            | MicroChannel | reens/Terminai  |       |
|              | MC-CEXF           | 16 16 ports fix              | ed,             | MicroChannel |                 |       |
|              |                   | 13A-0                        | 306 3           |              |                 |       |

#### Figure 6. Selecting Board Type

- 8. Move the cursor to I/O address or Slot # and press *F2*. Choose the address range, move the arrow to your selection and press *Enter*.
- **9.** Move the cursor to **Max Screens/Terminal** and press *F2*. Move the cursor to your selection and press *Enter* (see Table 1). Press *F3* to save form and continue.

If you specify four or more screens per terminal (one main screen and three or more alternate screens), the installation program prompts you to confirm the number of screens specified. Most terminals support three or less screens.

| Number of Screens | Enables IntelliView Main Screen Plus |
|-------------------|--------------------------------------|
| 1                 | Zero (0) Alternate Screens           |
| 2                 | One (1) Alternate Screen             |
| 3                 | Two (2) Alternate Screens            |
| 4                 | Three (3) Alternate Screens          |
| 5                 | Four (4) Alternate Screens           |
| 6                 | Five (5) Alternate Screens           |
| 7                 | Six (6) Alternate Screens            |
| 8                 | Seven (7) Alternate Screens          |

Table 1. Number of Screens Selected

NOTE: To change Max Screens/Terminal later, reinstall the drivers.

10. Set the card switches to match those shown below. Press F3 to save form and continue to next screen.

| 🔳 C          | :\PROGRAM I | FILES\CENTURY\TUNTTERN\default.tpx -TinyTI 🗖 🔲 🗙                                        |
|--------------|-------------|-----------------------------------------------------------------------------------------|
| <u>F</u> ile | Edit View I | Iools Session Help                                                                      |
| F1           | F2   F3     | 3   F4   F5   F6                                                                        |
| Help         | List Sav    | ve Cancel Clear<br>rm Form Field                                                        |
|              | Choices To  |                                                                                         |
|              |             |                                                                                         |
|              |             |                                                                                         |
|              | Form -      |                                                                                         |
|              | All board.  | Set board switches as tollows.<br>Record these setting in the User Manual Hardware Log. |
|              | Use the c   |                                                                                         |
|              | Press F3 †  | Sw1 SW2 SW3 SW4 SW5 SW6 SW7 Sw8                                                         |
|              |             | Board1 Off Off On On On Off On                                                          |
|              | Board       | Press any key to continue.                                                              |
|              | Poard 1     |                                                                                         |
|              | Bodia I -   | 10 <del>11</del> -0 500 501 Z                                                           |
|              |             |                                                                                         |

# Figure 7. Setting the Card Switches

| 🔳 C          | :\PR         | OGRA                 | VI FILES               | S\CENTU                    | RY\TUN                   | TTERN                 | defaul     | t.tpx  | -TinyT | ï | _ 0 | X |
|--------------|--------------|----------------------|------------------------|----------------------------|--------------------------|-----------------------|------------|--------|--------|---|-----|---|
| <u>F</u> ile | <u>E</u> dit | t <u>V</u> iew       | <u>T</u> ools          | Session                    | <u>H</u> elp             |                       |            |        |        |   |     |   |
| F1           |              | F2                   | F3                     | F4                         | F5                       | F6                    |            |        |        |   |     |   |
| Help         | L<br>Cha     | .ist<br>Dices        | Save<br>Form           | Cancel<br>Form             | Copy<br>Line             | Clear<br>Field        |            |        |        | , |     |   |
|              |              | This from<br>Use the | n is used<br>arrow key | to assign ar<br>/s to move | n IntelliCc<br>about the | ap profile<br>Ə form. | entry to e | each p | ort.   |   |     |   |
|              |              | Press F3             | to save t              | the form an                | id to con <sup>.</sup>   | tinue.                |            |        |        |   |     |   |
|              |              | port                 | profile                |                            |                          |                       |            |        |        |   |     |   |
|              |              | ttys00               | ) dumb                 |                            |                          |                       |            |        |        |   |     |   |
|              |              | ttys01               | dumb                   |                            |                          |                       |            |        |        |   |     |   |
|              |              | ttys02               | 2 dumb                 |                            |                          |                       |            |        |        |   |     |   |
|              |              | ffys03               | 3 dumb                 |                            |                          |                       |            |        |        |   |     |   |
|              |              | TTYSU4               | i aump                 |                            |                          |                       |            |        |        |   |     |   |
|              |              | ttys06               | 5 dumb                 |                            |                          |                       |            |        |        |   |     |   |
|              |              | ttys07               | 7 bumb                 |                            |                          |                       |            |        |        |   |     |   |
|              |              |                      |                        |                            |                          |                       |            |        |        | J |     |   |

Figure 8. Update Profiles Screen

| C            | :\PR         | OGRA           | M FI         | LES\CENTUR          | ry/tun       | ITERN     | \default   | .tpx -TinyTI   | – 🗆 X |
|--------------|--------------|----------------|--------------|---------------------|--------------|-----------|------------|----------------|-------|
| <u>F</u> ile | <u>E</u> dit | t <u>V</u> iew | / <u>T</u> o | ols <u>S</u> ession | <u>H</u> elp |           |            |                |       |
| F1           | 1            | F2             | F3           | F4                  | F5           | F6        |            |                |       |
| Help         | L            | .ist           | Save         | Cancel              | Сору         | Clear     |            |                |       |
|              | Cha          | bices          | Form         | n Form              | Line         | Field     |            |                |       |
|              |              | Forr           | n ——         |                     |              |           |            |                | 1     |
|              |              | This fror      | n is us      | əd to assign ar     | n IntelliCc  | p profile | entry to e | ach port.      |       |
|              |              | Use the        | arrow        | keys to move        | about the    | e form.   |            |                |       |
|              |              | Press F3       | 3 to sa      | ve the form an      | d to cont    | inue.     |            |                |       |
|              |              | Port N         | lame         | Terminal Type       | Login Er     | nabled    | Modem      | Getty Code     |       |
|              |              | ttysC          | 0            | dumb                | Mair         | ì         | No         | cton 8bit 9600 |       |
|              |              | ttysC          | )]           | dumb                | Non          | Э         | No         | cton_8bit_9600 |       |
|              |              | ttysC          | 12           | dumb                | Non          | Э         | No         | cton_8bit_9600 |       |
|              |              | ttysC          | 13           | dumb                | Non          | Э         | No         | cton_8bit_9600 |       |
|              |              | ttysC          | 14           | dumb                | Non          | Э         | No         | cton_8bit_9600 |       |
|              |              | l ttysC        | 15           | dumb                | Non          | Ð         | No         | cton_8bit_9600 |       |
|              |              | ffysC          | 16           | dumb                | Non          | Э         | No         | cton_8bit_9600 |       |
|              |              | l ttysC        | 17           | dumb                | Non          | Э         | No         | cton_8bit_9600 |       |
|              |              | I              |              |                     |              |           |            |                | 1     |

Upon successful driver installation, the port configuration menu is displayed.

# Figure 9. Configuring the Ports

**11.** Update your individual ports, as needed. Press F3 to save the form and continue.

The following screen is displayed.

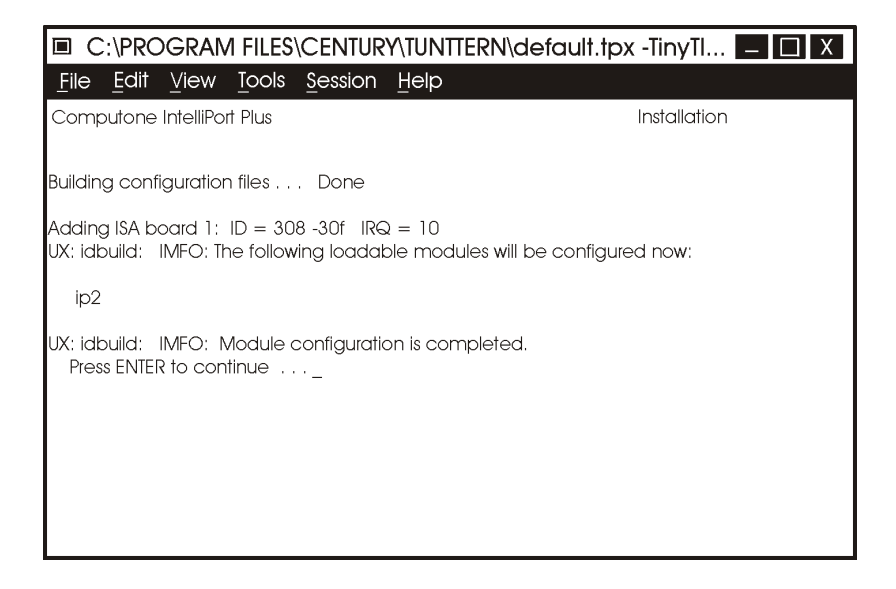

# Figure 10. Building Configuration Files

The files shown below have been added or modified by the Computone driver.

| C:\PROGRAM FILES\CENTURY\TUNTT                                                                                                    | ERN\default.tpx -TinyTI 💶 🔲 🗴                                                                                         |  |  |  |  |  |  |  |
|----------------------------------------------------------------------------------------------------|----------------------------------------------------------------------------------------------------|--|--|--|--|--|--|--|
| <u>File Edit View Tools Session Help</u>                                                                                                    |                                                                                                    |  |  |  |  |  |  |  |
| Computone IntelliPort Plus                                                                                                    | Installation                                                                                                    |  |  |  |  |  |  |  |
| The following files have been installed on your sys<br>/dev/ttys??Device nodes<br>/dev/tty??Device nodes<br>/dev/ttyS??Device nodes<br>/dev/xtps??Device nodes<br>/dev/xtps??Device nodes | stem:<br>for terminals screen 1<br>for terminals screen2<br>for modems<br>for pass-through printers<br><i>y</i> stem: |  |  |  |  |  |  |  |
| /etc/ttytype                                                                                                    | /etc/ttytype                                                                                                    |  |  |  |  |  |  |  |
| Press ENTER to continue                                                                                                    |                                                                                                    |  |  |  |  |  |  |  |
|                                                                                                    |                                                                                                    |  |  |  |  |  |  |  |
|                                                                                                    |                                                                                                    |  |  |  |  |  |  |  |
|                                                                                                    |                                                                                                    |  |  |  |  |  |  |  |

# Figure 11. Files Added or Changed

Your configuration software load is complete. Choose "q" to quit.

| C:\PROGRAM FILES\CENTURY\TUNTTERN\default.tpx                                                    | -TinyTl 🗕 🔲 X |
|--------------------------------------------------------------------------------------------------|---------------|
| File Edit View Tools Session Help                                                                |               |
| Computone IntelliPort Plus                                                                       | Installation  |
| Committing installation changes Done                                                             |               |
| To make changes to your ports configurations, use "ip2_sysadm".                                  |               |
| To make changes to your board configurations, use "ip2_sysadm -b"                                |               |
| Please remove the driver diskette now.                                                           |               |
| Installation of Computone IntelliPort Plus STREAMS Driver (ip2) was successful.                  |               |
| Insert Diskette into Floppy Drive 1.<br>Type [go] when ready,<br>or [q] to quit: (default: go) _ |               |

# Figure 12. Exiting Installation

End of Procedure